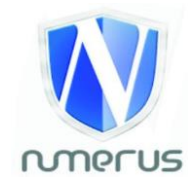

## **INSTALAÇÃO MONITOR NFSTOCK – ALTERDATA**

- 1) Acesse o portal nfstok com seu usuário e senha: <u>https://nfstock.alterdata.com.br/</u>
- 2) Caso não se lembre da senha, solicite na Contabilidade que enviaremos novamente.

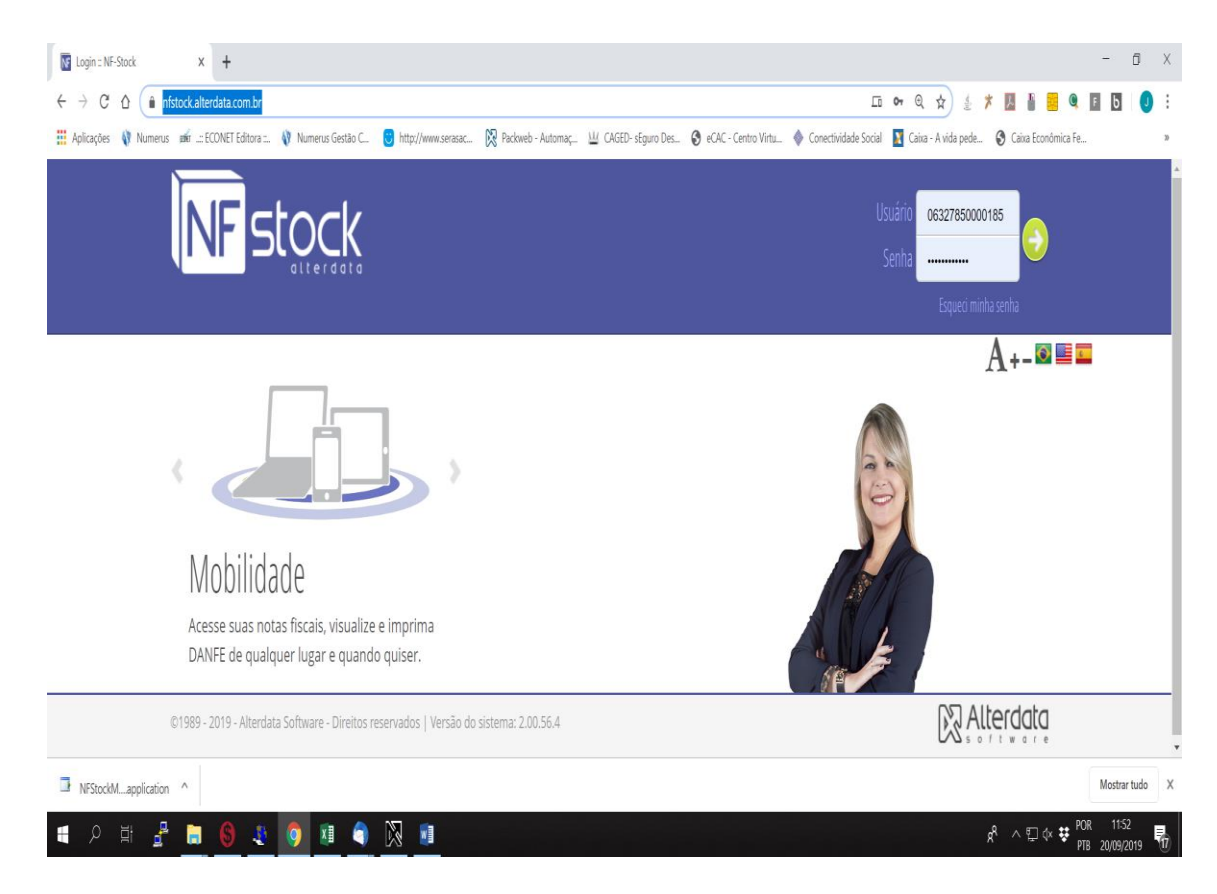

3) No portal, clique em Downloas e depois em NF Stock Monitor:

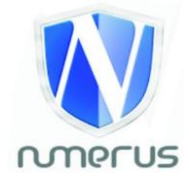

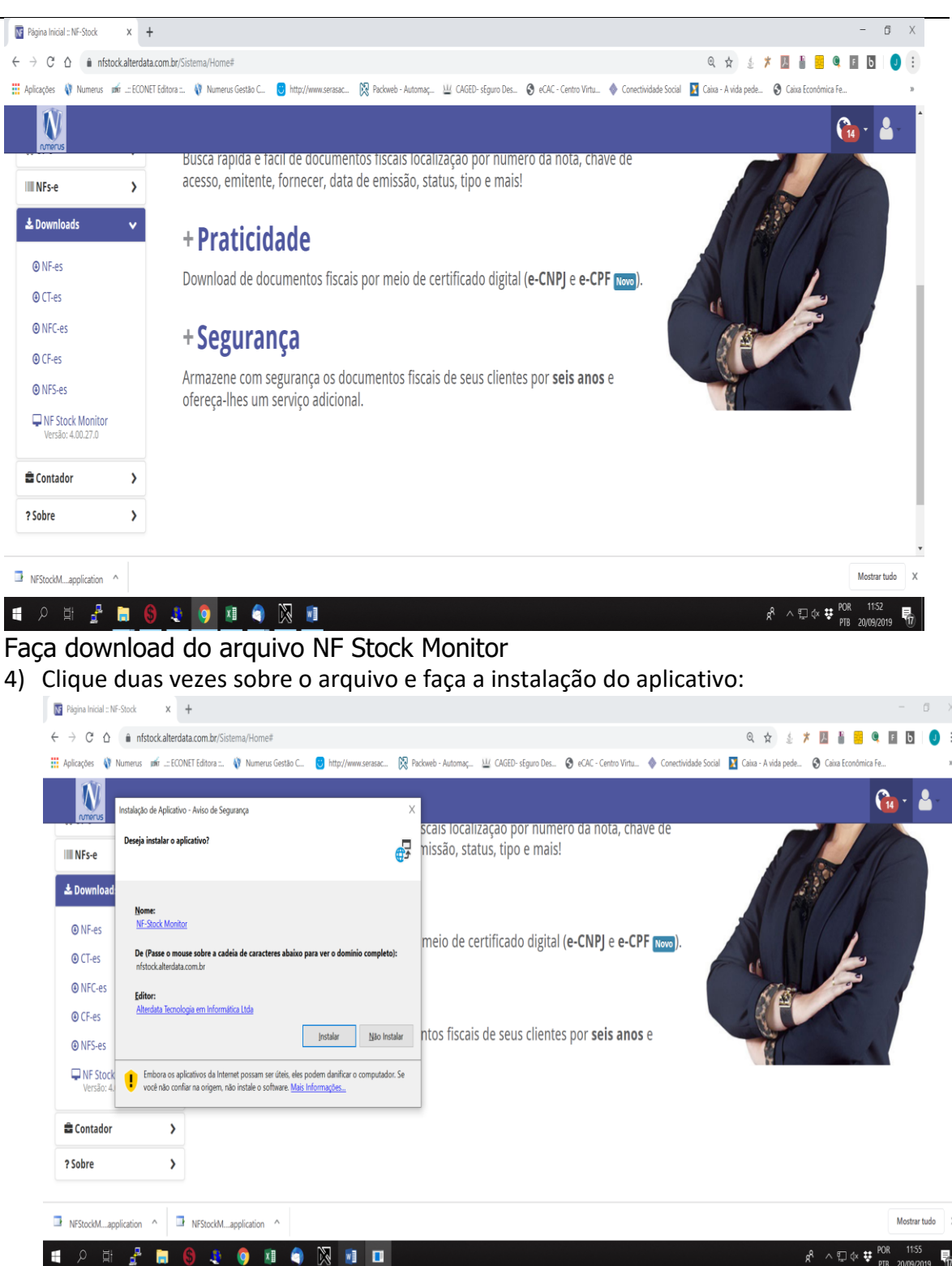

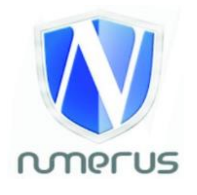

| Guarder Automaticamente 💽 🗟 🍤 😲 🔹                                                                                                    |                                                                                                    | juscelino feitosa 🖾 — 🕜           |  |  |  |
|----------------------------------------------------------------------------------------------------|----------------------------------------------------------------------------------------------------|-----------------------------------|--|--|--|
| Ficheiro Base Inserir Estrutura Esquema Referências Correio Rever Ver                                                                                                    | Ajuda 🔑 Diga-me o que pretende fazer                                                                                                    | 🖻 Partilhar 🛛 🖓 Comentários       |  |  |  |
| Polina de Roto - Plajina em Branzo HOUNES de Roto - CONTRACTOR - NOVEMBRA - CONTRACTOR - NOVEMBRA - NOVEMBRA | Cabecaho *                                                                                                    | A<br>Pepas Rajidas •              |  |  |  |
| Paginas instalando VP-stock kionitor<br>Isso pode levar alguns minutos. Você pode usar o computador em outras<br>tarefas durante a instalação.                                                                                                    | Suptementos IAutometia Ligações Contentarios Cabegiño e Rodape<br>+ Segurança<br>Amaiem con iguaraça os dicamentos ficios de reis por sels ases e<br>ofenças han os moios acional.                                                                                                    | Texto Simbolos                    |  |  |  |
| Nome: NF-Stock Moniter<br>De: nfstock.alterdata.com.br                                                                                                    |                                                                                                    |                                   |  |  |  |
| Baixando: 4.39 MB de 11.9 MB                                                                                                    | ownload do arquivo NF Stock Monitor<br>que duas vezes no arquivo e faça a instalação do aplicativo:                                                                                                    |                                   |  |  |  |
|                                                                                                    | In the network of the set of the set of |                                   |  |  |  |
|                                                                                                    | Process starts of the start starts       Process       Process                                                                                                    |                                   |  |  |  |
| <u>7</u> 4)                                                                                                    |                                                                                                    |                                   |  |  |  |
| Pagina 2 de 2 46 palavras 📴 Portuguds (Brasil) 👕                                                                                                    |                                                                                                    | □ □ □ □ □ + 100                   |  |  |  |
|                                                                                                    |                                                                                                    | 8 <sup>°</sup> ^ 9 0 0 0 009/2019 |  |  |  |

5) Ao finalizar a instalação o sistema irá abrir automaticamente.

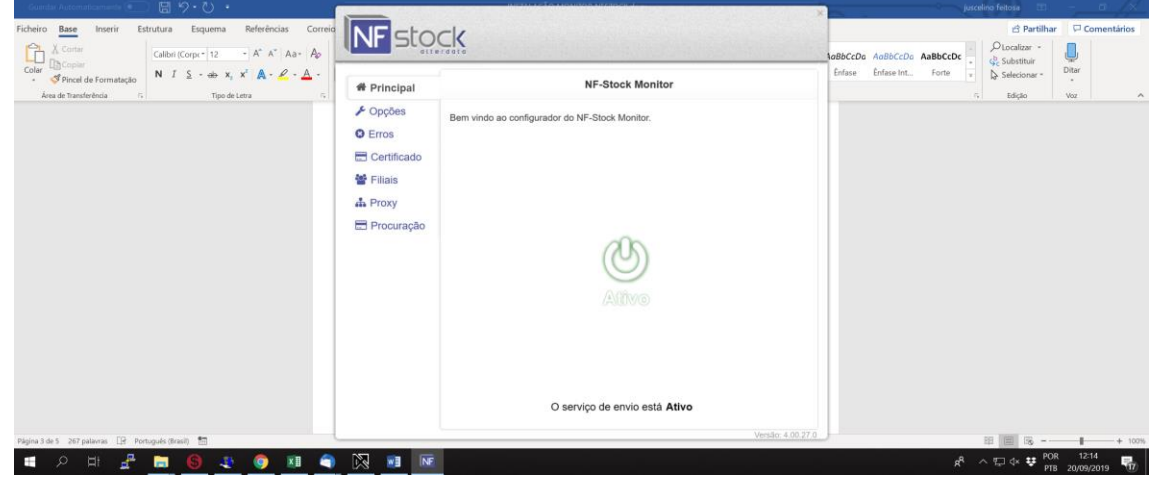

6) Dentro do Monior NF Stock, clique em "CERTIFICADO. Clique em Certificado, selecione o Certificado da sua empresa:

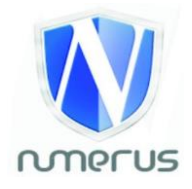

| Autenticação de Certificado Requerida                                                                                                    | ×                                                                                                    | _                                                                                                    |                                                                                |                                                                                                    |                     | Х        | - 6 X                                           |
|----------------------------------------------------------------------------------------------------|----------------------------------------------------------------------------------------------------|----------------------------------------------------------------------------------------------------|--------------------------------------------------------------------------------|----------------------------------------------------------------------------------------------------|---------------------|----------|-------------------------------------------------|
| Selecione um certificado digital da lista abaixo para p                                                                                                    | poder acessar a receita                                                                                                    | NF stop                                                                                               | 1                                                                              |                                                                                                    |                     |          | ९ 🕁 🔬 🛪 💹 🕯 📴 🔍 🚺 🔮                             |
| Entido para Entil Final<br>Entido para Entil Final<br>UVI REMESENTACCES S.A AC Ante<br>UVIADERIR ROCISES D.A S.A<br>UVIADERIR ROCISES D.A S.A<br>UVIADERIR ROCISES D.A S.A<br>UVIADERIR ROCISES D.A<br>UVIADERIR ROCISES D.A<br>UVIADERIA ROCISES D.A<br>UVIADERIA ROCISES D.A<br>UVIADERIA ROCISES D.A<br>UVIADERIA ROCISES D.A<br>UVIADERIA ROCISES D.A<br>UVIADERIA ROCISES D.A<br>UVIADERIA ROCISES D.A<br>UVIADERIA ROCISES D.A<br>UVIADERIA ROCISES D.A<br>UVIADERIA ROCISES D.A<br>UVIADERIA ROCISES D.A<br>UVIADERIC ROCISES D.A<br>UVIADERIA ROCISES D.A<br>UVIADERIA ROCISES D.A | Norm. Data., Load<br>Q.A., 2000. Non.,<br>L.A., 2000. Non.,<br>Non., 2000. Non.,<br>SRL, 2000. Non.,<br>SRL, 0000. Non.,<br>SRL, 000 | <ul> <li>Principal</li> <li>Opções</li> <li>Erros</li> <li>Certificado</li> <li>Procuração</li> </ul> | Certificado: USIMEX I<br>CPF/CNPJ: 00000000<br>Estado: Minas Gerais<br>Proce   | Certificado Digital NDUSTRIA E COMERCIO L1 000000   Verificar notas na SEFAZ sso concluido. Pode remover o ce | r Uveritcar Filiais |          | Social Caka - A vida prete. C Caka Condunct Fa. |
| 🛱 Contador 🔰 🗲                                                                                                    |                                                                                                    |                                                                                                    |                                                                                |                                                                                                    |                     |          |                                                 |
| ? Sobre                                                                                                    |                                                                                                    |                                                                                                    | Importante<br>De acordo com as normas da Si<br>de entrada, emitidas até 90(nov | EFAZ, serão importadas apenas a<br>enta) dias antes da verificação.                                           | s NFe's             |          |                                                 |
| ■ NFStockMapplication ^                                                                                                    | NFStockMapplication                                                                                                    |                                                                                                    |                                                                                |                                                                                                    | Versão: 4           | .00.27.0 | Mostrar tudo 🗙                                  |
| = 오 타 者 📒                                                                                                    | 6 🤹 🌍 🗵 🌍                                                                                                    | 🕅 🚺 🕅                                                                                                 |                                                                                |                                                                                                    |                     |          | x <sup>R</sup> ∧ 및 ↔ ♥ POR 12:01                |

O sistema vai ler automaticamente os dados da sua empresa, CNPJ, Estado, etc.

7) Em seguida clique em verificar notas na Sefaz:

| Guardar Automaticamente 🐑 🖫 🤊 • 🖑 🔹                                                                                                    | _                                        | Characteristic antiles                                                                                                    | x      | juscelino feitosa 🖾 — 👩 📈                                                                                                    |
|----------------------------------------------------------------------------------------------------|------------------------------------------|----------------------------------------------------------------------------------------------------|--------|----------------------------------------------------------------------------------------------------|
| Ficheiro Base Inserir Estrutura Esquema Referências Correio                                                                                                    | NEstor                                   | -1/                                                                                                    |        | 🖻 Partilhar 🛛 🖓 Comentários                                                                                                    |
| Piolha de Rosto + III A GARCE CONTRACTOR - Pagina em Branco                                                                                                    |                                          | -N<br>date                                                                                                    |        | A         Peças Rápidas *         Linha de Assinatura *         Π Equação *           √ WordArt *         Cotas e Hora         Ω Símbolo * |
| Habea         Imagens         Formas         Icones         Modelos         Smart           Página         Tabelas         Tabelas         Ilustrações         Ilustrações | # Principal                              | Certificado Digital                                                                                                    |        | Lana de A∃Capitulares •                                                                                                    |
|                                                                                                    | <ul><li>P Opções</li><li>Erros</li></ul> | Certificado: USIMEX INDUSTRIA E COMERCIO LT                                                                                           | 8      |                                                                                                    |
|                                                                                                    | 🗄 Certificado                            | CPF/CNPJ: 06215568000106                                                                                                    |        |                                                                                                    |
|                                                                                                    | 🝟 Filiais                                | Estado: Minas Gerais 💌 🗌 Verificar Filiais                                                                                            |        |                                                                                                    |
|                                                                                                    | 📥 Proxy                                  | 🖺 Verificar notas na SEFAZ.                                                                                                    |        |                                                                                                    |
|                                                                                                    | 🗄 Procuração                             | Processo concluido. Pode remover o certificado.                                                                                       |        |                                                                                                    |
|                                                                                                    |                                          |                                                                                                    |        |                                                                                                    |
|                                                                                                    |                                          |                                                                                                    |        |                                                                                                    |
|                                                                                                    |                                          |                                                                                                    |        |                                                                                                    |
|                                                                                                    |                                          |                                                                                                    |        |                                                                                                    |
|                                                                                                    |                                          |                                                                                                    |        |                                                                                                    |
|                                                                                                    |                                          | Importante                                                                                                    |        |                                                                                                    |
|                                                                                                    |                                          | De acordo com as normas da SEFAZ, serão importadas apenas as NFe's<br>de entrada, emitidas até 90(noventa) dias antes da verificação. |        |                                                                                                    |
| Pánina 2 de 2 - 95 nalauras 🔯 Bortunudo (Resol) 🛤                                                                                                    | <u>.</u>                                 | Versão: 4.00                                                                                                    | 0.27.0 | 田 田 乐                                                                                                    |
| 1 2 H P (1 (0) 1 (0) 1 (0)                                                                                                    |                                          |                                                                                                    |        | 8 <sup>6</sup> ∧ □ (× ♥ <sup>POR</sup> <sup>1203</sup> ■                                                                                   |

Neste momento o aplicativo irá consultar todas as notas fiscais emitidas contra o seu CNPJ nos últimos 90 dias.

Todas as notas fiscais (arquivos xml) salvas do aplicativo Monitor NF Stock são automaticamente (a cada 60 minutos) sincronizadas com o portal NF Stock.

8) Notas fiscais de Saída:

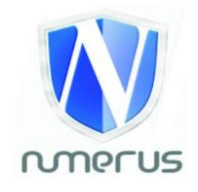

A pesquisa realizada no ítem 5, refere-se apenas às notas fiscais de Entrada. Para sincronizar as notas de Saída, assim que você emitir as notas de saída, salve todas as notas nesta pasta:

| Guerdie Automaticamiente 💽 🗟 タ・ひ ・                                                                                                    | _                                                                                                    |                                                                                                    | Provide West                                    | x            |                          | uscelino feitosa   | 0 – O             | 14     |
|----------------------------------------------------------------------------------------------------|----------------------------------------------------------------------------------------------------|----------------------------------------------------------------------------------------------------|-------------------------------------------------|--------------|--------------------------|--------------------|-------------------|--------|
| Ficheiro Base Inserir Estrutura Esquema Referências Correio                                                                                                    |                                                                                                    |                                                                                                    |                                                 |              |                          | 🖻 Par              | tilhar 🛛 🖓 Coment | tários |
| 🖹 Folha de Rosto * 🗮 🚰 🎑 🌄 🖉 🏹                                                                                                    |                                                                                                    |                                                                                                    |                                                 |              | A Peças Rápidas * Lini   | ha de Assinatura 🔹 | T Equação +       |        |
| Hagina em sanco         Habela         Imagens Imagens Formas Icones Modelos Smar           Quebra de Página         Tabela         Online * 30 *           Páginas         Tabelas         Instructors | # Principal                                                                                                    | # Principal Diretórios                                                                                                    |                                                 |              | Gaixa de AECapitulares - | jeto +             | Simbolos *        | ^      |
|                                                                                                    | ✗ Opções                                                                                                    |                                                                                                    |                                                 |              |                          |                    |                   |        |
|                                                                                                    | C Erros                                                                                                    | Enviar                                                                                                    | C:NF\Enviar                                     | Selecionar   |                          |                    |                   |        |
|                                                                                                    | Certificado                                                                                                    |                                                                                                    |                                                 | Selecionar 🗙 |                          |                    |                   |        |
|                                                                                                    | 🖀 Filiais                                                                                                    |                                                                                                    |                                                 | Selecionar 🗙 |                          |                    |                   |        |
|                                                                                                    | A Proxy                                                                                                    |                                                                                                    |                                                 | Selecionar 🗙 |                          |                    |                   |        |
|                                                                                                    | E Procuração                                                                                                    |                                                                                                    |                                                 | Selecionar 🗙 |                          |                    |                   |        |
|                                                                                                    |                                                                                                    | Erros                                                                                                    | C:\NF\Erros                                     | Selecionar   |                          |                    |                   |        |
|                                                                                                    |                                                                                                    | Enviadas                                                                                                    | C:\NF\Enviadas                                  | Selecionar   |                          |                    |                   |        |
|                                                                                                    | F                                                                                                    | Pendentes                                                                                                    | C:\NF\Pendentes                                 | Selecionar   |                          |                    |                   |        |
| Padria 1 41 176 palaneer. 🕼 Persona de Banañ 🛤                                                                                                    | <ul> <li>☑ Exbir mens</li> <li>☐ Inicializar ju</li> <li>☐ Inicializar (</li> <li>☑ Remover nr</li> <li>☑ Realizar Ter</li> <li>☐ Ao enviar a</li> </ul> | sagem quando erro ocorrer<br>unto com o Windows<br>le forma silenciosa, minimizado<br>otas da pasta Enviar após o envio<br>ntativas de consulta do certificado continuamente.<br>Intativas de consulta do certificado continuamente<br>raquivos, criter pastas por data de emissão para o s | XML's<br>3 Selvar Cancelar<br>Versão: 4.00.27.0 |              |                          |                    | 4 1002            |        |
| Página 3 de 3 176 palavras (Le Portugués (Brasil)                                                                                                    |                                                                                                    |                                                                                                    |                                                 |              |                          |                    | POR 12/05         | + 100% |
| 📲 🔎 🖻 者 🧧 🖉 📲 🌍                                                                                                    |                                                                                                    |                                                                                                    |                                                 |              | R <sup>R</sup>           | ^ "□ 4× 👯          | PTB 20/09/2019    | 1      |

Todas as notas salvas na pasta:

C:\NF\Enviar

São enviadas automaticamente para o NFSTOCK.

Se o seu sistema tiver opção de configuração para salvamento automatico do xml, proceda a esta configuração para que todas as notas sejam salvas nesta pasta. Alguns aplicativos Anti-Virus e Firewall podem bloquear o acionamento automatico do Monitor NF Stock.

Caso aplicativo não aparece automaticamente na barra de tarefas do seu sistema operacional (imagem abaixo), verifique com os responsáveis pela informática se há necessidade de liberação do Firewall ou Antivirus.

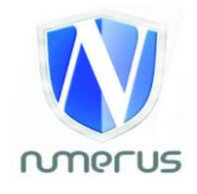

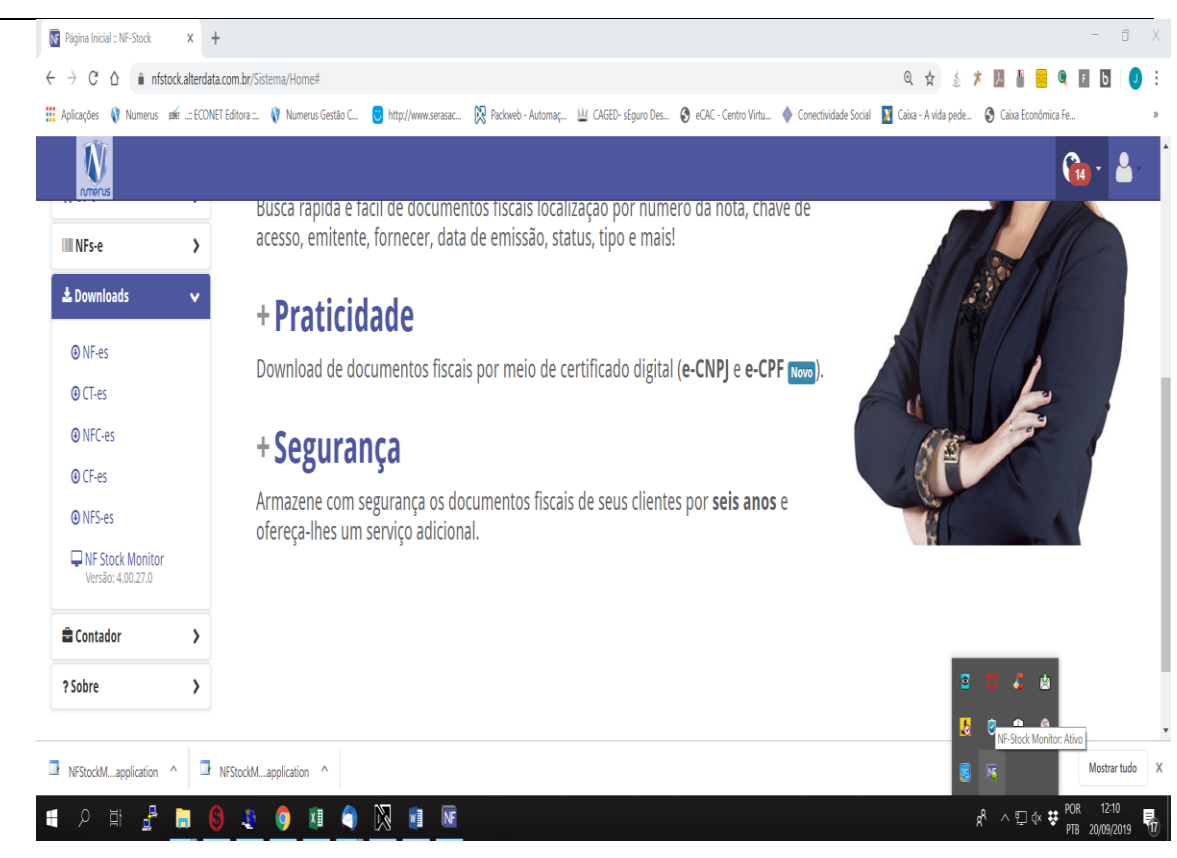

Atenciosamente,

## Numerus Gestão Contábil